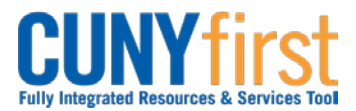

## Procurement Other P-Card and Expenses

## Approve Travel Authorization

Once an employee submits a Travel Authorization, the transaction is routed with email notifications to the employee's Supervisor for approval and then two levels of Department Level approvers.

Supervisors ensure that the travel meets a specified business purpose. Department Approvers ensure budget is available for the anticipated travel.

| Step | Action                                                                                                    |
|------|----------------------------------------------------------------------------------------------------|
| 1.   | <ul> <li>Enter <u>https://home.cunyfirst.cuny.edu</u> in your browser's address bar:</li> <li>Enter your Username and Password and click the Log In button.</li> <li>From the Enterprise Menu, select the Financials Supply Chain link.</li> </ul>                                                                                                    |
| 2.   | On the Universal Navigation Header, click the Worklist link.<br>Note: Alternatively, navigate to: <u>Manager Self-Service &gt; Travel and Expense</u><br><u>Center &gt; Approvals &gt; Approve Transactions.</u> The Manager Self-Service<br>navigation also provides approvers with another option to approve Travel<br>Authorizations. The Manager Self-Service navigation displays all Travel<br>Authorization transactions available for approval, and offers additional tabs and<br>filters. |
| 3.   | In the <b>Worklist</b> section <b>Link</b> column, select the link for the Travel Authorization you wish to review for approval.                                                                                                    |
| 4.   | The <b>Travel Authorization Summary</b> page displays. At the bottom of the page<br>beneath the <b>Comments</b> section, the <b>Budget Status</b> must be <b>Valid</b> for the <b>Approval</b><br>button to display.<br><i>Note: The Budget Check batch process is run hourly weekdays. If the Budget</i><br><i>Check status is 'Not Chk'd', then either return to the approval item in an hour or</i><br><i>run a manual budget check.</i>                                                       |
|      | <ul> <li>Note: To manually run the budget check:</li> <li>1. Click the Budget Options link.</li> <li>2. The Commitment Control Page displays. Click the Budget Check button.<br/>When there is sufficient budget, then the Budget Checking Header Status<br/>field displays 'Valid Budget Check'.</li> <li>3. Click the OK button.</li> </ul>                                                                                                    |

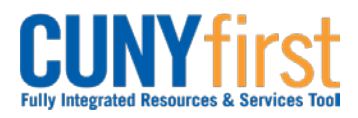

## Procurement Other P-Card and Expenses

| 5.  | Approve Travel Au                                                          | uthorization                     |           |           |            |                 |                                  |                  |          |                  |        | ]               |
|-----|----------------------------------------------------------------------------|----------------------------------|-----------|-----------|------------|-----------------|----------------------------------|------------------|----------|------------------|--------|-----------------|
|     | Travel Authorization Summary                                               |                                  |           |           |            |                 |                                  |                  |          |                  |        |                 |
|     | Belen Buenviaje User Defaults Authorization ID: 000000216                  |                                  |           |           |            |                 |                                  |                  |          |                  |        |                 |
|     | General Information                                                        |                                  |           |           |            |                 |                                  |                  |          |                  |        |                 |
|     | Description:                                                               | Meeting in Albany                | NY        |           | Con        | nment:          | See attachme                     | nts:             |          |                  |        |                 |
|     | Business Purpose:                                                          | Meeting                          |           |           |            |                 | Meeting invitat<br>Amtrak estima | ion<br>Ited fare |          |                  |        |                 |
|     | Status:                                                                    | Submitted for App                | roval     |           |            |                 |                                  |                  |          |                  |        |                 |
|     | *Date From:                                                                | 06/16/2014                       |           | To: 06/17 | 7/2014 Las | t Updated:      | 06/16/2014                       | By: 1            | 1199998  |                  |        |                 |
|     |                                                                            | Attachments (2                   | <u>2)</u> |           |            |                 |                                  |                  |          |                  |        |                 |
|     | Accounting Defaults                                                        |                                  |           |           | Mc         | ore Options:    |                                  |                  |          | GO               |        |                 |
|     | You can deny individu                                                      | Accounting Detauns More Options: |           |           |            |                 |                                  |                  |          |                  |        |                 |
|     | Details                                                                    |                                  |           |           |            |                 |                                  |                  | Custo    | omize   Find   r | a      |                 |
|     | Expense Type                                                               | Date                             | PC        | Project   | Activity   | Amou            | nt Currency                      | A                | pprove   |                  |        |                 |
|     | Non PSC Train Ticket                                                       | 06/16/2014                       | BU        |           |            | 158.0           |                                  |                  |          |                  |        |                 |
|     | Non PSC Taxi/Car                                                           | 06/16/2014                       |           |           |            | 50.0            |                                  |                  |          |                  |        |                 |
|     | Service<br>Non PSC Taxi/Car                                                | 00/10/2014                       |           |           |            | 50.0            |                                  |                  |          |                  |        |                 |
|     | Service                                                                    | 06/17/2014                       |           |           |            | 50.0            | JU USD                           |                  | <b>V</b> |                  |        |                 |
|     | Totals                                                                     |                                  |           |           |            |                 |                                  |                  |          |                  |        |                 |
|     | Total:                                                                     |                                  |           |           |            | 258.00 L        | JSD                              |                  |          |                  |        |                 |
|     | Less Non-Appro                                                             | oved:                            |           |           |            | 0.00 L          | JSD                              |                  |          |                  |        |                 |
|     | Total Authorized                                                           | Total Authorized: 258.00 USD     |           |           |            |                 |                                  |                  |          |                  |        |                 |
|     |                                                                            |                                  |           |           |            |                 |                                  |                  |          |                  |        |                 |
|     | In the General                                                             | Informatio                       | n s       | ection a  | an ident   | ifying <b>D</b> | )escripti                        | on a             | nd the   | e Busir          | ness   |                 |
|     | Purpose displa                                                             | ay followed                      | by 1      | the curr  | ent Sta    | tus and         | d the trav                       | /el da           | ates.    |                  |        |                 |
| 6.  | Click the Attac                                                            | hments lin                       | k to      | view th   | e supp     | orting d        | ocumen                           | tation           | ۱.       |                  |        |                 |
| _   |                                                                            |                                  |           |           |            | 5               |                                  |                  |          |                  |        |                 |
|     | Note: The nu                                                               | mber on th                       | e li      | nk indi   | cates tl   | he num          | ber of a                         | nttach           | hmen     | ts.              |        |                 |
| 7   | The Troval Au                                                              | th Attachm                       | on        |           | diaplay    | o In th         |                                  | lomo             | oolur    |                  | oot o  | link            |
| 7.  | to view the atta                                                           | in Allacini<br>In Allacini       | iem       | s page    | uispiay    | /s. m u         |                                  | lame             | Colui    | III, Seit        | ecta   | IIIIK           |
| -   |                                                                            |                                  |           |           |            |                 |                                  |                  |          |                  |        |                 |
| 8.  | The attachmen                                                              | it displays i                    | n a       | new wir   | ndow. A    | After vie       | ewing the                        | e atta           | chme     | nt, clicl        | k the  | ×               |
|     | <b>Close</b> button in the upper right corner of the window.               |                                  |           |           |            |                 |                                  |                  |          |                  |        |                 |
| 9.  | Click the <b>OK</b> button.                                                |                                  |           |           |            |                 |                                  |                  |          |                  |        |                 |
| 10. | The Travel Au                                                              | thorization                      | n pa      | ae disp   | lavs. C    | lick the        | Accour                           | ntina            | Defa     | ults lin         | k to v | view            |
| _   | the Departmen                                                              | t Budget fo                      | r the     | e entire  | Travel     | Authori         | zation.                          | As ne            | eded     | . modif          | v the  | -               |
|     | ChartFields an                                                             | d click the (                    | <b>DK</b> | button.   |            |                 |                                  |                  |          | ,                | ,      |                 |
|     |                                                                            |                                  |           |           |            |                 |                                  |                  |          |                  |        |                 |
|     | Note: If the A                                                             | ccounting                        | Def       | fault Ch  | nartFiel   | ds are          | modifie                          | d, the           | en ru    | n a ma           | nual   | 1               |
|     | Budget Check                                                               | <b>.</b> Ο                       |           |           |            |                 |                                  |                  |          |                  |        |                 |
| 11  | The Travel Au                                                              | thorization                      | na        | ae disn   | lavs In    | the <b>De</b>   | tails se                         | ction            | Fyne     | nse Tv           | ne     |                 |
|     | column select                                                              | the link of a                    | a lin     | e to rev  | iew        |                 |                                  | 011011           | Слро     | noe ry           | ρc     |                 |
| 10  |                                                                            |                                  |           |           |            | P I             |                                  |                  |          |                  |        | 9. 1            |
| 12. | The Authoriza                                                              | tion Detail                      | pa        | ge for th | at line o  | displays        | s. Click                         | the A            | ccou     | nting I          | Deta   | i <b>l</b> link |
|     | to view the Cha                                                            | art-ields foi                    | ' this    | s expen   | se line.   |                 |                                  |                  |          |                  |        |                 |
| 13. | On the Accourt                                                             | nting Detai                      | l pa      | ge, as i  | needed     | , modify        | y the Cha                        | artFie           | elds ai  | nd click         | the    | OK              |
|     | button.                                                                    |                                  |           |           |            |                 |                                  |                  |          |                  |        |                 |
|     |                                                                            |                                  |           |           |            |                 |                                  |                  |          |                  |        |                 |
|     | Note: If any Accounting Detail ChartFields are modified, then run a manual |                                  |           |           |            |                 |                                  |                  |          |                  |        |                 |
|     | Budget Check                                                               | ſ.                               |           |           |            |                 |                                  |                  |          |                  |        |                 |
| 14. | Click the <b>OK</b> b                                                      | utton.                           |           |           |            |                 |                                  |                  |          |                  |        |                 |
|     |                                                                            |                                  |           |           |            |                 |                                  |                  |          |                  |        |                 |

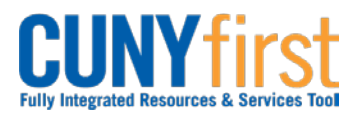

## Procurement Other P-Card and Expenses

| 15. | Click the Return to Travel Authorization Details link.                                                                                                    |
|-----|----------------------------------------------------------------------------------------------------|
| 16. | The <b>Travel Authorization</b> page displays. As needed, in the <b>Comments</b> section, enter free form text.                                                                               |
|     | Note: Comments are required when a Travel Authorization is sent back by an approver. The employee or their proxy may modify the Travel Authorization and re-submit it for approval.           |
| 17. | Click either the Approve or Send Back buttons.                                                                                                    |
|     | Note: Both the Expense User and, if applicable, the proxy that submitted the Expense Report on behalf of the Expense User are notified when the Expense Report is sent back for modification. |
| 18. | The <b>Submit Confirmation</b> page displays. To confirm that the Travel Authorization is approved at your level, click the <b>OK</b> button.                                                 |
|     | End of Procedure.                                                                                                    |